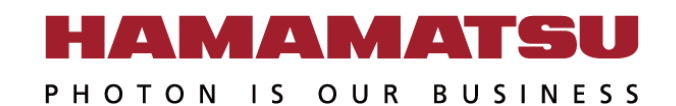

## **SLMControl3** Application Note

Laser Promotion Division Hamamatsu Photonics K.K.

22.16.2020

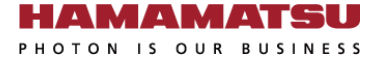

## How to load and control a pre-calculated image file.

## Calculation flow

LCOS-SLM

HAMAMATSU PHOTON IS OUR BUSINESS

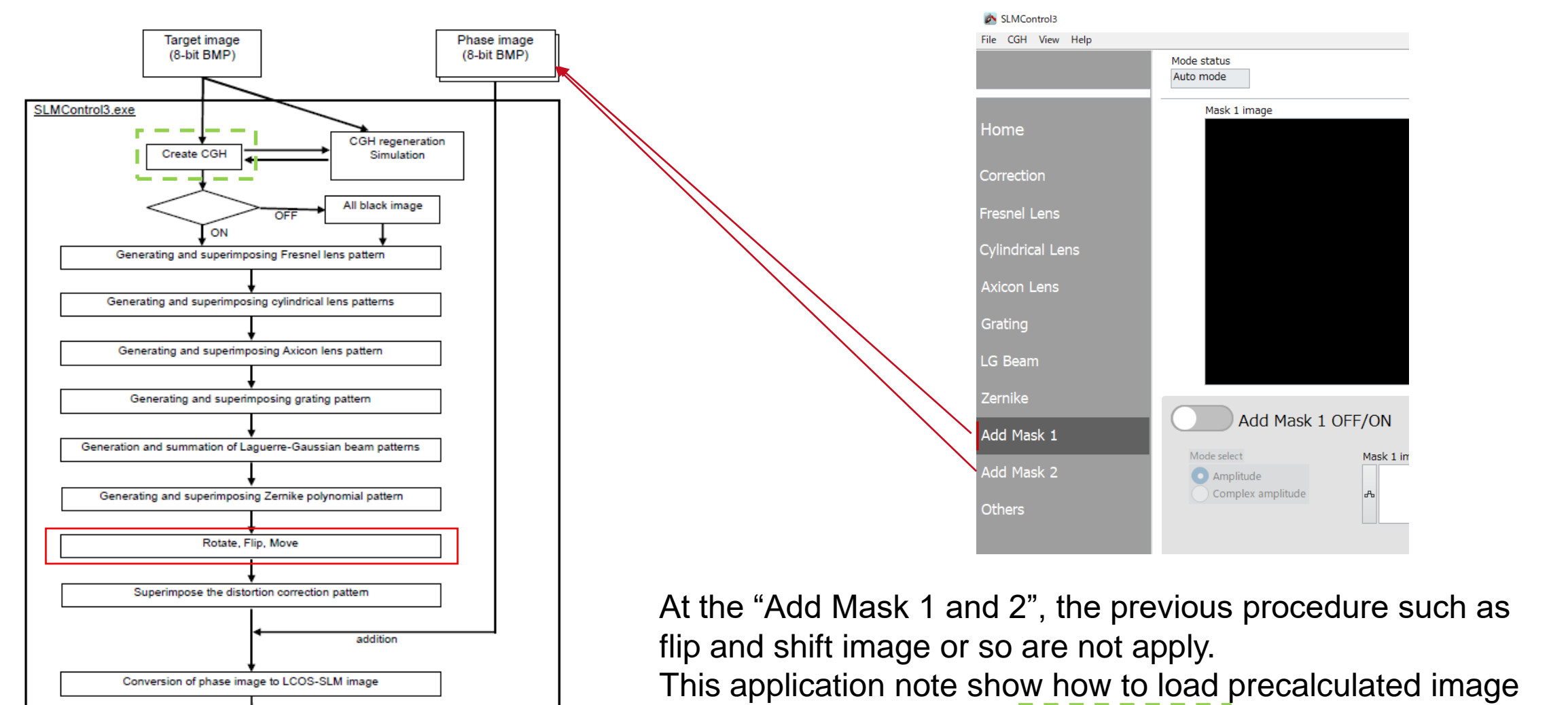

This application note show how to load precalculated image to main memory (load to "Create CGH" memory region).

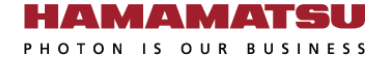

- 1. Press "Others→Simulation(CGH)" button
- 2. Input a BMP file to "Target image address" .
- 3. Press "Return to Main program" button.
- 4. Select "Yes" in the pop-up that appears.

| SLMControl3        |                          |                                     |
|--------------------|--------------------------|-------------------------------------|
| File CGH View Help |                          |                                     |
|                    | Mode status<br>Auto mode | HAMAMATSU<br>PHOTON IS OUR BUSINESS |
| Home               |                          |                                     |
| Correction         | Switch function          | Create CGH files                    |
| Fresnel Lens       |                          |                                     |
| Cylindrical Lens   |                          |                                     |
| Axicon Lens        |                          | Simulation(CGH)                     |
| Grating            |                          |                                     |
| LG Beam            |                          | 1                                   |
| Zernike            |                          |                                     |
| Add Mask 1         |                          |                                     |
| Add Mask 2         |                          |                                     |
| Others             |                          |                                     |

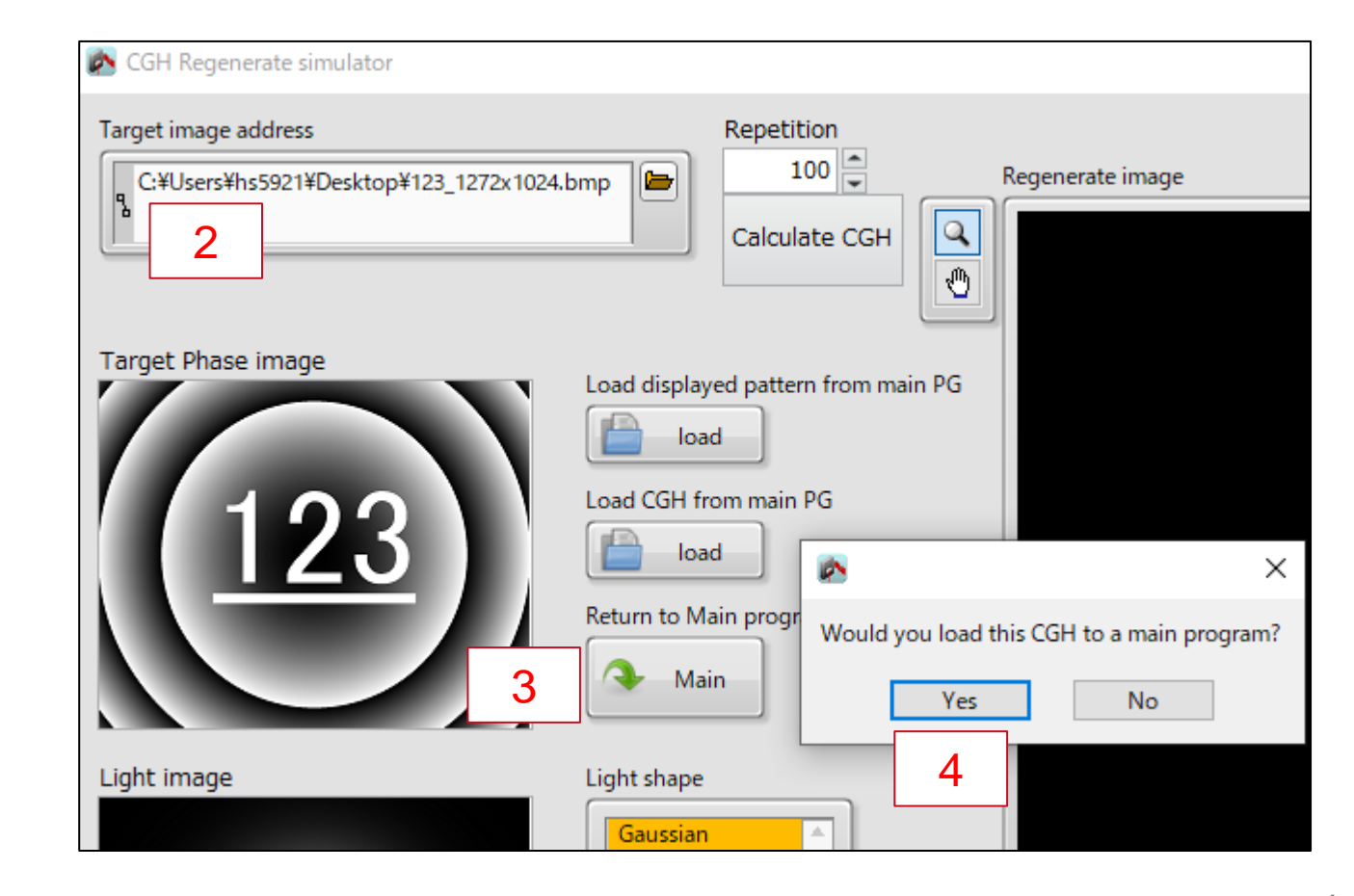

Results

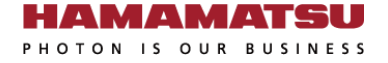

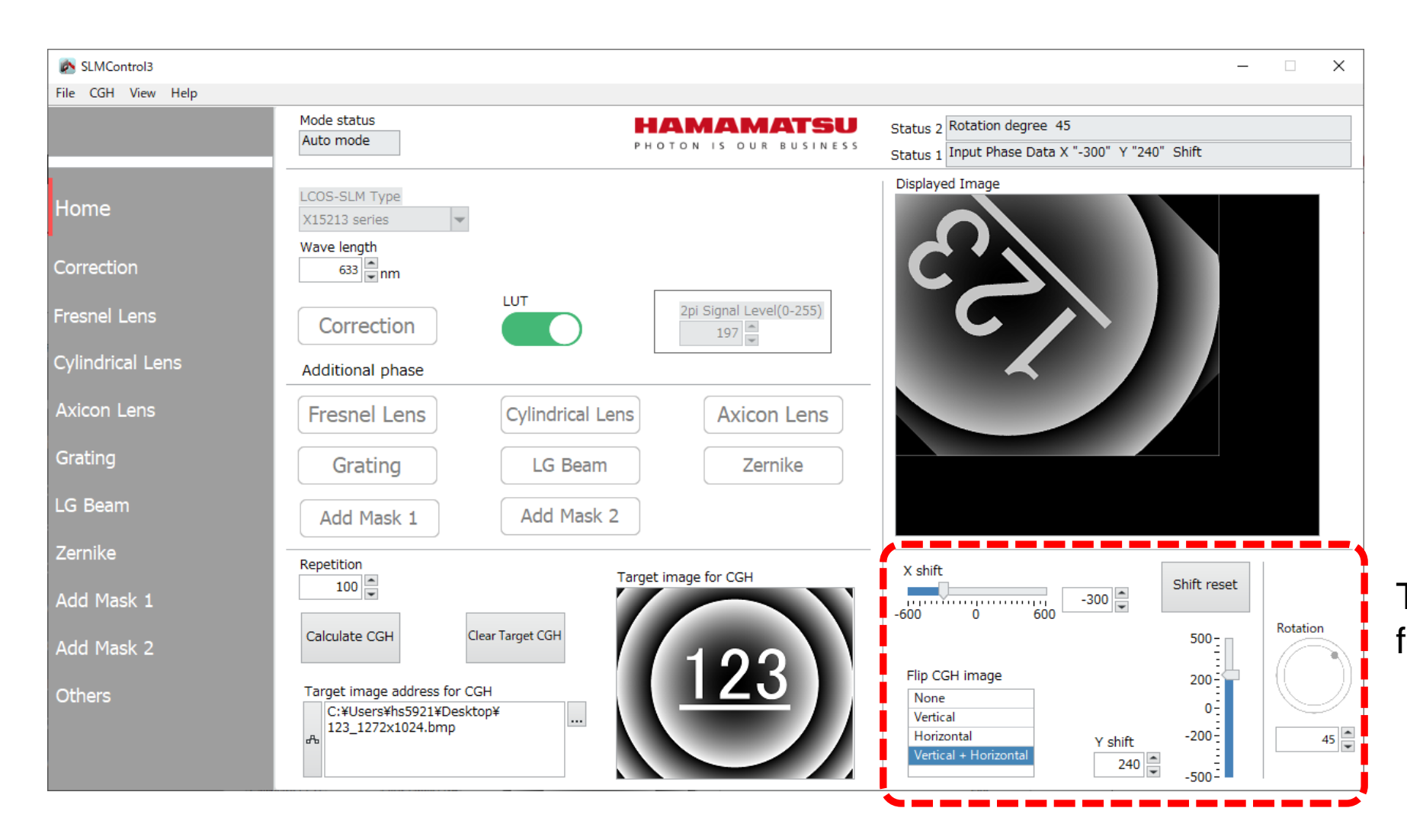

These control UIs are active for the loaded image.

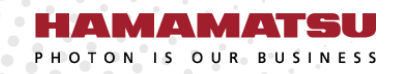

## www.hamamatsu.com